# 环境传感器(BAG 型)2JCIE-BL01

## 固件更新手册

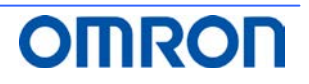

### <u>目录</u>

| 1. | 前言             | 3 |
|----|----------------|---|
| 2. | 下载智能手机应用"环境传感" | 3 |
| 3. | 固件更新           | 4 |
| 4. | 修订履历           | 5 |
|    |                | - |

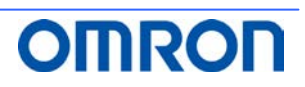

#### 1. 前言

本说明书将对使用 环境传感器(BAG 型)2JCIE-BL01 的智能手机应用 "环境传感"进行的固件更新步骤进行说明。

#### 2. 下载智能手机应用"环境传感"

- (1) 在手机应用商店里搜索「环境传感」并下载。
- (2) 启动应用并登录。(首次使用时,请在同意使用规则的基础上注册成为会员)
- (3) 根据画面指示进行智能手机与环境传感器的配对。

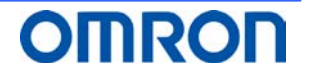

#### 3. 固件更新

下面对使用智能手机应用"环境传感"的固件的确认方法和更新方法进行说明。

- (1) 点触仪表盘画面右上方的设定按钮。(图1)
- (2) 将设定画面向下滚动, 点触"固件升级"。(图 2)
- (3) 显示"传感器固件已是最新版本。"时无需进行更新作业。 点触"OK"退出。(图 3)
- (4) 显示"是否升级到最新版本的环境传感器? · · · "的信息时, 点触"OK"。(图 4)
- (5) 更新过程中,显示"更新中"的信息。(图5)
- (6) 显示"传感器固件更新已经完成。"的信息时, 点触"OK"退出。(图 6)
- (7) 显示"传感器固件更新失败。"的信息时, 点触"OK", 再次从(2)开始执行。

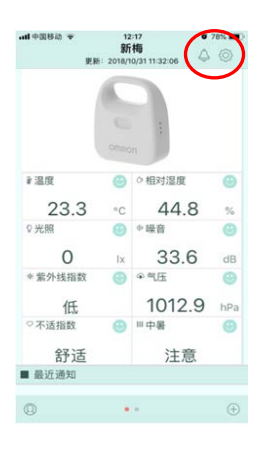

图1. 仪表盘画面

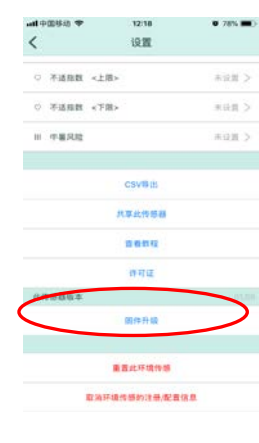

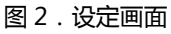

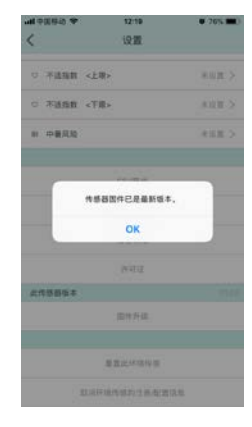

图3.无需更新

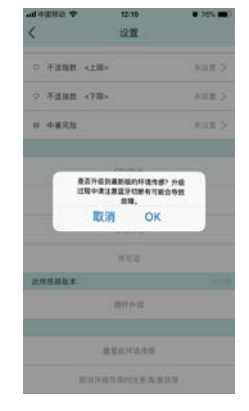

图 4. 开始更新

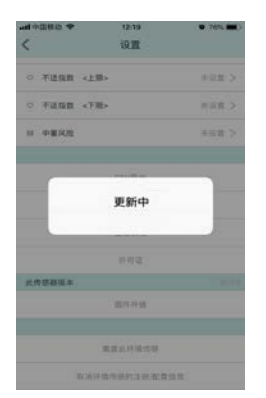

图 5.更新中

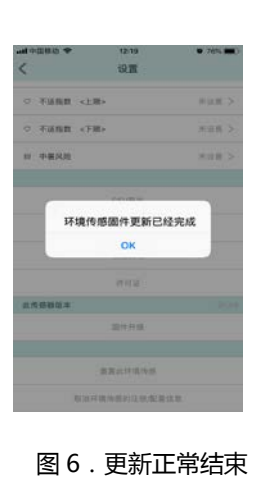

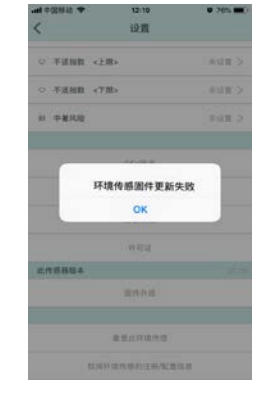

图 7. 更新失败

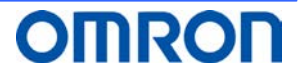

#### 4. 修订履历

| # | Revision | Date                       | Change   |
|---|----------|----------------------------|----------|
| 1 | 1.0      | 30 <sup>th</sup> Sep. 2018 | Released |
|   |          |                            |          |
|   |          |                            |          |

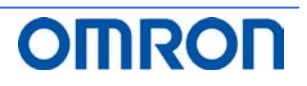